# **TESTCASE ONE - SHIPPING COST**

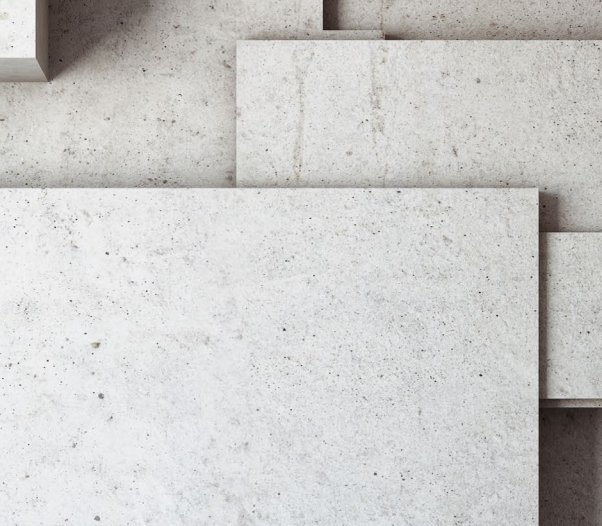

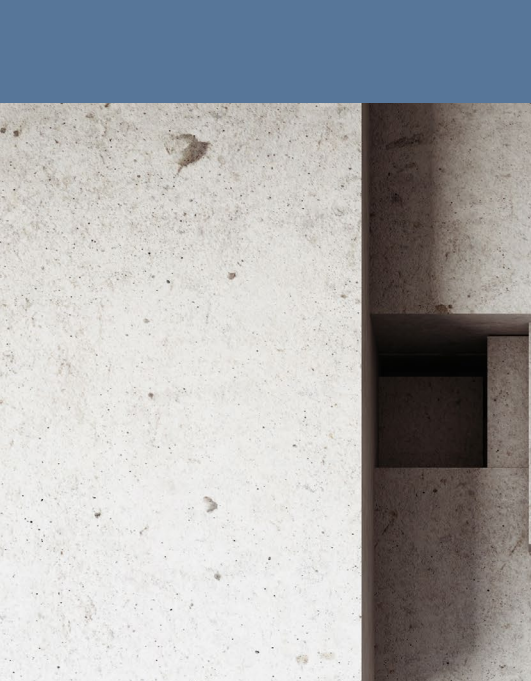

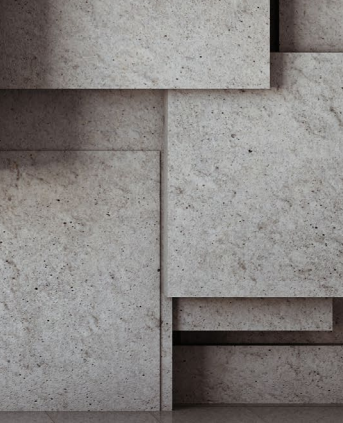

## **TESTCASE ONE**

## Exercise 1a - Create a Module Identify by Property

## Objective

By the end of this exercise, you will be able to use XScan to create a Module and use the technical properties of the Module to uniquely identify it.

## Why is this important?

Modules store the technical information and therefore are the foundation of all test automation in Tosca.

#### Key elements:

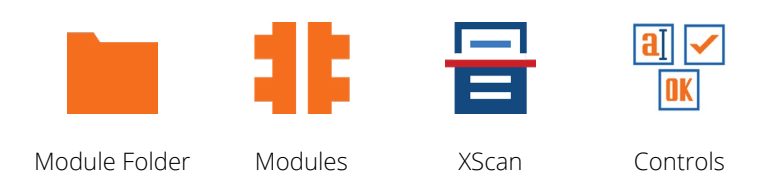

#### Instructions

4.

- 1. Navigate to the **Modules** section.
- 2. Navigate to the Module Folder: Webshop>>Customer>>1a Log in Page

#### Open the **Web Shop** in **Internet Explorer** to the "User Log in" page.

3. \*Remember: Tricentis Tosca can be used with a variety of Browsers, however the training is designed for use with Internet Explorer. You may experience issues using other browsers.

Use **XScan** to scan the login page. Select:

- "Email" text box
- **"Password**" text box
- "Remember Me?" checkbox
  - "Forgot password?" link
  - **"Log in**" button
- 5. Rename the **controls** to match their purpose, e.g. "**True**" to "**Remember Me?**"
- 6. Within XScan, rename the Module to "Log in Page".
- 7. Save the Module.

## Exercise 1b - Identify by Anchor and Create ControlGroup

#### Objective

By the end of this exercise, you will be able to use the "Identify by Anchor" method to uniquely identify a Module control and create a ControlGroup within a Module.

#### Why is this important?

Some controls need additional steps to uniquely identify them. Without uniquely identifiable elements, we cannot steer Tosca. ControlGroups make TestCases easier to create and maintain.

#### Key elements:

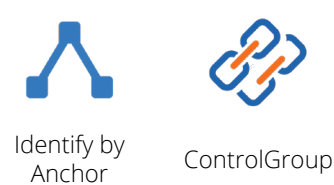

#### Instructions

- 1. Navigate to the **Modules** section.
- 2. Navigate to Module folder: WebShop>>Products>>1b Product Choice Tabs.
  - Run XScan, Select:
    - "BOOKS" link
    - "COMPUTERS" link
    - ELECTRONICS" link
  - "APPAREL & SHOES" link
  - "DIGITAL DOWNLOADS" link
  - "JEWLERY" link
    - "GIFT CARDS" link

Make all controls uniquely identifiable using **identify by anchor**. Use the **"UL**" container that contains the links, and identify using the properties **"Tag**" & **"ClassName**".

\*Remember: use the filter to see more detail of the tree on the screen.

- \*Remember: the anchor control must be uniquely identified for the objects underneath to be uniquely identified.
- 4. Within XScan, click on the **Module root** and change the property called **"Title**" using the wildcard to **"Demo Web Shop\***" to ensure that the Module will function on all pages.
- 5. Rename the Module itself to "**Product Choice Tabs**".
- 6. Save and close XScan.
- 7. Within this Module create a **ControlGroup** of the 7 controls just scanned. Name this Control group "**Product Categories**".

#### Hints

3.

- » Tricentis Tosca can be used with a variety of Browsers, however the training is designed for use with Internet Explorer. You may experience some issues using other browsers.
- » Use "Ctrl+click" to select multiple ModuleAttributes.
- » The \* symbol acts as a wildcard. In this case, Tosca will perform the action on any window beginning with "Demo Web Shop" (e.g. Demo Web Shop. Books)